#### Spalvinis rašalinis spausdintuvas

# EPSON STYLUS **C86** Series **Parengtis**

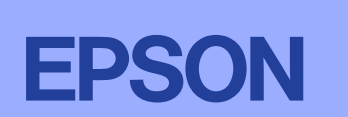

Lietuviškai

## **1** Išpakavimas

2

Išimkite dėžės turinį. Nuo spausdintuvo nuimkite visas juostas ir įpakavimo medžiagas. Nelieskite juostinio kabelio, esančio spausdintuvo viduje.

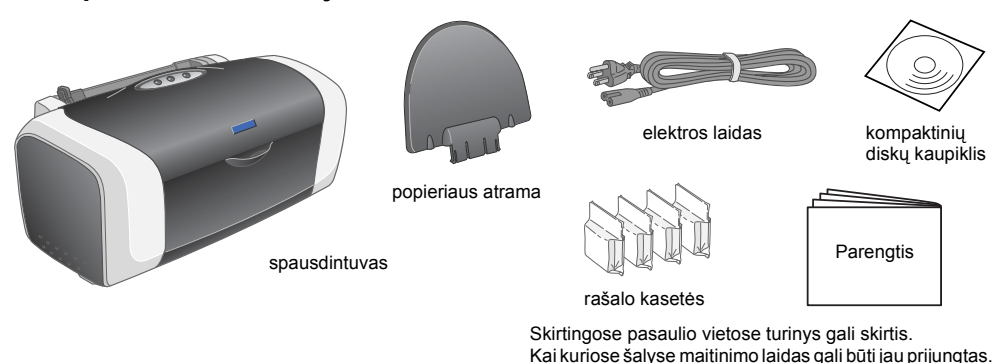

2. Pritvirtinkite popieriaus atramą ir įjunkite spausdintuvą.

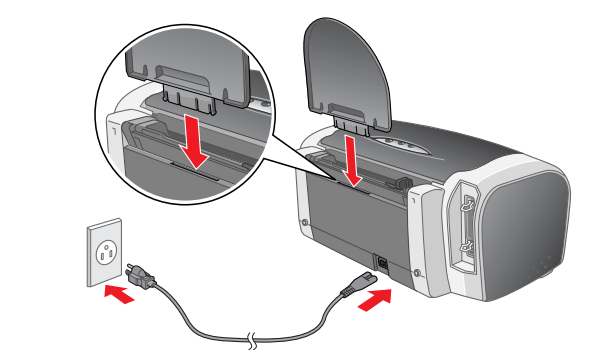

USB

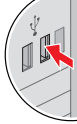

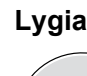

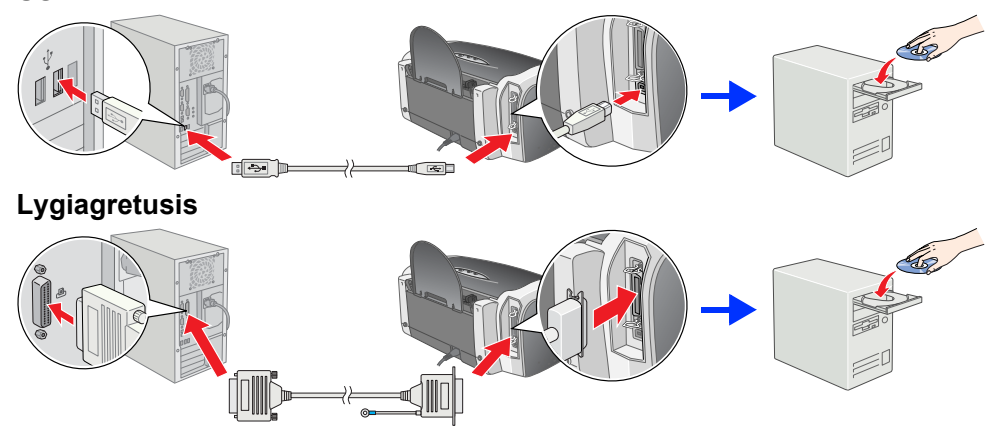

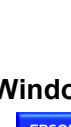

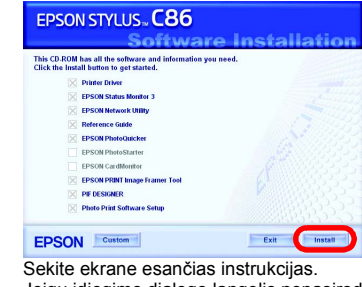

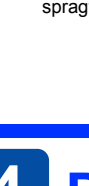

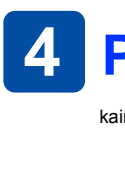

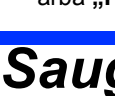

- Produkto elektros laidas yra pritaikytas tiktai naudojimui su šiuo produktu. Naudojant ji su kita jranga gali kilti gaisras arba trenkti elektra. Nenaudokite sugadinto arba nušiurusio elektros laido. Jeigu su spausdintuvu naudojate prailgintuva, patikrinkite, ar bendras į prailgintuvą įjungtų prietaisų pajėgumas amperais neviršija prailgintuvo pajėgumo amperais. Taip pat įsitikinkite, kad bendras į sieninę rozetę įjungtų prietaisų pajėgumas amperais neviršija sieninės rozetės pajėgumo amperais.
- Jeigu planuojate spausdintuvą naudoti Vokietijoje, pastato instaliacijos turi būti apsaugotos 10 ar 16 amp srovės pertraukikliu, kad suteiktų adekvačią apsaugą nuo trumpojo sujungimo ir srovės apsaugą šiam spausdintuvui

1. Paspauskite 🖞 maitinimo mygtuką spausdintuvui įjungti.

Rašalo kasečių įdiegimas

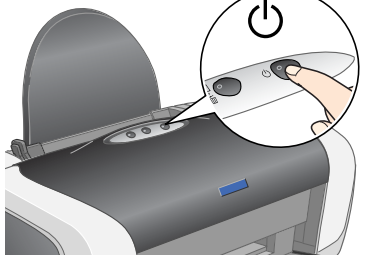

2. Prieš atidarydami įpakavimą rašalo kasetę papurtykite keturis ar penkis kartus ir išimkite rašalo kasetes iš apsauginiu maišeliu.

Spausdintuvas pradeda pripildymą rašalu. Tai trunka apie vieną minutę. Pripildymo metu spausdintuvas skleidžia įvairius mechaninius garsus. Tai normalu.

Pripildymo rašalu metu neišjunkite spausdintuvo.

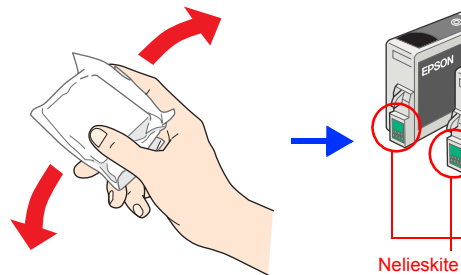

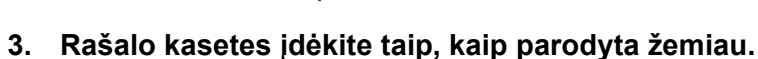

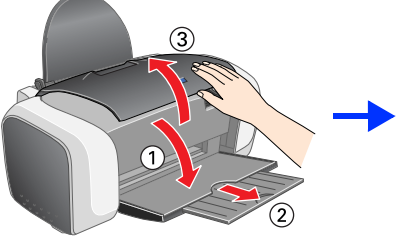

Įspėjimas:

4. Paspauskite \lapha rašalo mygtuką.

Pastaba:

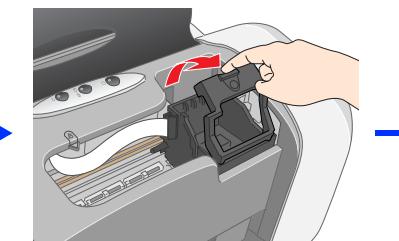

Stumkite rašalo kasetę žemyn, kol ji užsifiksuos savo vietoje.

Nedėkite popieriaus tol, kol nebus baigtas paruošimas.

Pripildymas rašalu baigiasi tada, kai žalias mygtukas nustoja mirkseti

Nejudinkite spausdinimo galvutės ranka, nes tai gali sugadinti spausdintuvą.

ldėkite visas rašalo kasetes. Spausdintuvas neveiks tol, kol visos kasetės nebus gerai įdėtos.

[spėjimas:

Pastaba:

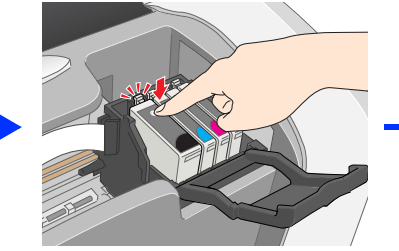

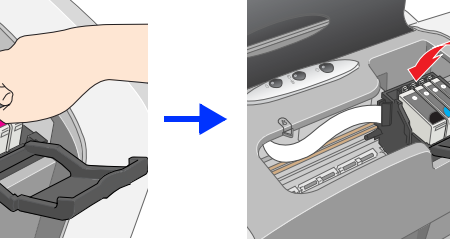

Rašalo kasetės, buvusios kartu su spausdintuvu, iš dalies panaudojamos pirminio parengimo metu. Norint gauti aukštos kokybės atspaudus spausdintuvo spausdinimo galvutė bus pilnai pripildyta rašalo. Šis vienkartinis procesas sunaudoja tam tikrą rašalo kiekį, bet vėlesnius kasečių komplektus bus galima naudoti visą gamintojo numatytą laiką.

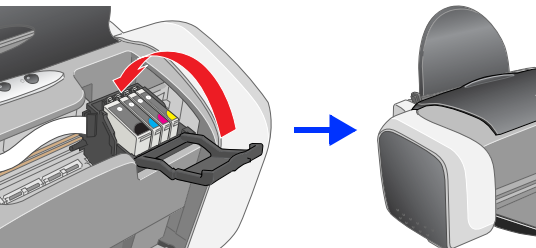

Išimant kasetę iš apsauginio maišelio pasistenkite nenulaužti rašalo kasetės šone

Nenuimkite ar nenupléškite ant kasetés esančios etiketés, dél to iš kasetés gali išbégti

Nekratykite rašalo kasetės ją išėmus iš maišelio, dėl to gali ištekėti rašalas.

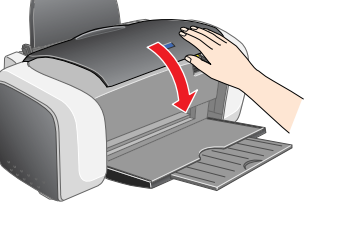

- udojant spausdintuvą perskaitykite visas instrukcijas, esančias šiame skyriuje. Kaip išrinkti vietą spausdintuvui Venkite vietu, kuriuose greitai kinta temperatūra ir drėgmė. Taip pat spausdintuvą laikykite vietose, į kurias nepatenka tiesioginiai saulės spinduliai, stipri šviesa ir toliau nuo šildymo šaltinių.
- spindulia, stpri svieša ir toliau nuo sildymo satinių.
  Venkite vietu, kuriuose daug dulkių, galimi sukrėtimai arba vibracijos.
  Palikite prie spausdintuvo pakankamai vietos, reikalingos gerai ventiliacijai.
  Padėkite spausdintuvą arti sieninės rozetės, iš kurios galima nesunkiai ištraukti kyštuką.
  Spausdintuvą padėkite ant lygaus, stabilaus paviršiaus, kuris yra iš visų pusių didesnis už spausdintuvo pagrindą. Jeigu statysite spausdintuvą prie sienos, palikite daugiau kaip 10 cm tarp spausdintuvo užpakalio ir sienos. Spausdintuvas gerai nedirbs, jeigu jis bus pakrypęs ant šono.
  Laikydami arba transportuodami spausdintuvą jo nepakreipkite, nestatykite ant šono ir neapverskite. Priešingu atveju ir kasetės gali išbėgti
- Kaip pasirinkti elektros šaltinį
- Naudokite tiktai spausointuvo etiketėje nurodytą elektros šaltinį. Naudokite tiktai prie produkto įdėtą elektros laidą. Naudojant kitokį laidą gali kilti gaisras arba trenkti elektra
- Patikrinkite, ar AC elektros laidas atitinka vietini saugumo standarta.

Visos teisės saugomos įstatymo. Jokios šio leidinio dalies negalima atgaminti, išsaugoti atgaminamų laikmenų sistemoje arba perduoti bet kokioje formoje ir bet kokiu elektroniniu, mechaniniu, kopijavimo, įrašymo ar kitokiu būdu be išankstinio raštiško "Seiko Epson Corporation" leidimo. Čia esanti informacija yra parengta tiktai naudojimui su "Epson" spausdintuvu. "Epson" nėra atsakinga už bet kokias šios informacijos panaudojimo su kitais spausdintuvais pasekmes. "SEIKO EPSON CORPORATION" nei jos dukterinės bendrovės nėra atsakingos už žala. nuostolius ar išlaidas, kurias patvrė produkto pardavėjas ar trečioji pusė dėl: nelaimingo atsitikimo, neteisingo panaudojimo, netinkamo elgesio su šiuo produktu arba neautorizuotų pakeitimų, taisymų ar šio produkto perdirbimo arba (išskyrus JAV) griežto "Seiko Epson Corporation" naudojimo ir priežiūros instrukcijų nešilaikymo.

"Seiko Epson Corporation" néra atsakinga už jokius nuostolius ar problemas, kylančias dėl bet kokio kitų vartotinų produktų pasirinkimo, negu tie, kurie sukurti kaip originalūs "Epson" produktai arba "Seiko Epson Corporation" pripažinti "Epson" produktai. "Seiko Epson Corporation" néra atsakinga už jokius gedimus, kylančius dėl elektromagnetinių laukų poveikio, kurie kyla dėl bet kokių kitų sąsajos kabelių panaudojimo nei tie, kurie sukurti kaip "Seiko Epson Corporation" pripažinti "Epson" produktai. "EPSON" yra įregistruotas prekės ženklas ir "EPSON Stylus" yra "Seiko Epson Corporation" prekės ženklas. "Microsoft" ir "Windows" yra įregistruoti "Microsoft Corporation" prekiu ženklai.

"Apple" ir "Macintosh" yra įregistruoti "Apple Computer, Inc" prekių ženklai.

Bendra pastaba: Kiti čia paminėti produktų pavadinimai naudoti tik atpažinimo tikslais ir gali būti jų savininkų prekių ženklai. "EPSON" atsisako bet kokių teisių į šiuos ženklus.

- uo rašalo tiekimo angų nenuimkite iuostinės plombos.

Įspėjimas:

rašalas

esančio kabliuko

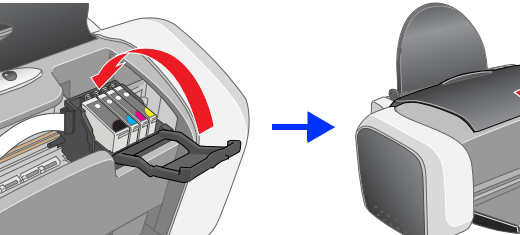

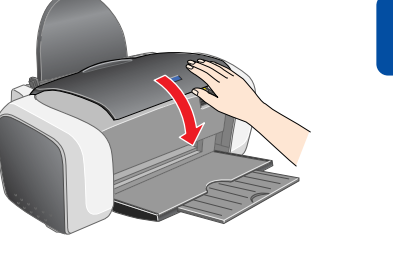

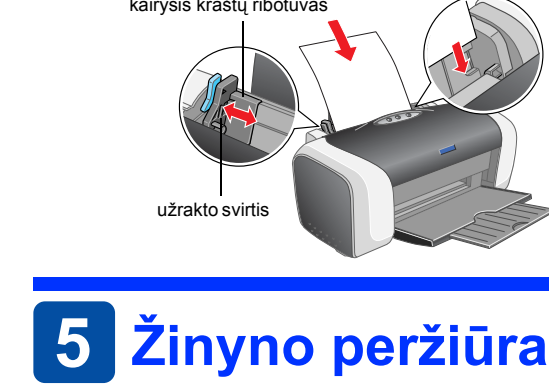

**Įspėjimų** reikia laikytis, kad nesugadintumėte įrangos.

## **3** Spausdintuvo programinės įrangos įdiegimas

1. Paspauskite 🙂 jjungimo mygtuką, norėdami išjungti ši spausdintuva. Žalias indikatorius išsijungia.

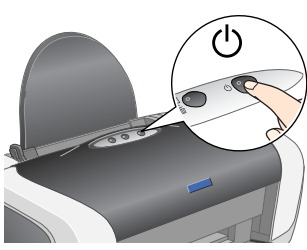

2. Spausdintuvą ir kompiuterį sujunkite USB arba lygiagrečiu kabeliu, tada įdėkite spausdintuvo programinės įrangos kompaktinį diska į kompaktinių diskų kaupiklį.

### 3. Idiekite spausdintuvo programinę irangą

Jeigu atsiranda pasirinkimo langelis, pasirinkite savo šali arba gyvenamaja vieta. Tada norėdami tęsti spragtelėkite vieną arba du kartus raudonai pažymėtas vietas, jeigu nenurodyta kitaip.

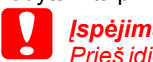

Prieš įdiegdami spausdintuvo programinę įrangą išjunkite visas apsaugos nuo virusų programas. Pastaba

Jeigu pasirodo kalbos pasirinkimo langelis, pasirinkite norimą kalbą

### "Windows" vartotojams

Jeigu įdiegimo dialogo langelis nepasirodo, du kartus spragtelėkite **EPSETUP.EXE** kompaktiniame diske.

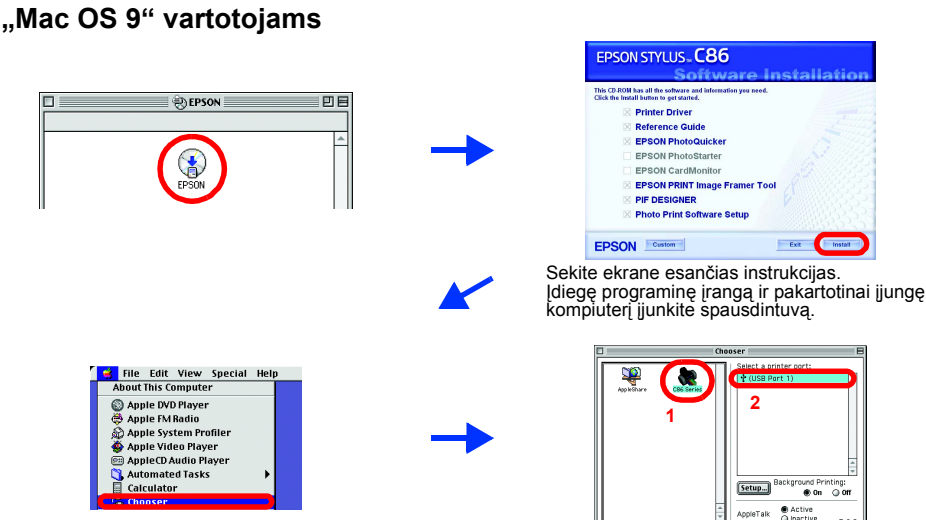

#### "Mac OS X" vartotojams

□ Ši programinė įranga nesuderinta su "UNIX File System" (UFS) "Mac OS X". Įdiekite programinę įrangą diske ar jo dalyje, kuri nenaudoja UFS. Šis produktas nesuderintas su "Mac OS X Classic" aplinka

- Atidarykite 📁 "Mac OS X" aplanką, tada du kartus spragtelėkite "EPSON" piktograma. Jeigu atsiranda autorizacijos dialogo langelis, ("Mac OS 10.1.x", spragtelėkite 📵 piktogramą,) įveskite slaptažodį arba frazę, tada spragtelekite "OK".
- Sekite ekrane esančias instrukcijas norėdami įdiegti programinę įrangą. 3. Įdiegę programinę įrangą ir perkrovę kompiuterį paspauskite U mygtuką
- spausdintuvui jjungti.
- Atidarykite 🕖 "Applications" (programų) aplanką, esantį kietojoje 4 tvarkyklėje, tada atidarykite 📁 "Utilities" (pagalbinių priemonių) aplanką ir du kartus spragtelekite 🚔 "Print Center" (spausdinimo centro) piktogramą. Spragtelėkite "Add" (įtraukti) piktogramą ("Mac OS 10.1.x", spragtelėkite "Add Printer" (itraukti spausdintuva)) spausdintuvo sąrašo dialogo langelyje.
- Pasirinkite "EPSON USB" atsiverčiančiame meniu. Pasirinkite "SC84 Series 5. (USB)" produkty saraše, tada spragtelekite "All" (visi) lapo parengties atsiverčiančiame meniu. Spragtelėkite "Add" (įtraukti).
- Jsitikinkite, kad spausdintuvų sąraše yra 6. spausdintuvo (kraštinio tipo) pasirinktys, kaip parodyta žemiau. Detalių ieškokite Žinyne, esančiame spausdintuvo programinės įrangos kompaktiniame diske.

| Add Delete Configure              | -                        | 100 0           | A-3          |          |  |
|-----------------------------------|--------------------------|-----------------|--------------|----------|--|
| ne A Status<br>lus C86            | Make Default             | Add Dele        | te Configure |          |  |
| lus C86                           | ame                      |                 |              | A Status |  |
| us C86(Sheet Feeder - Borderless) | ylus C86<br>ylus C86(Shi | eet Feeder - Bo | rderless)    |          |  |

7. Uždarykite spausdintuvų sąrašo dialogo langelį Pastaba

Spausdindami būtinai suderinkite formato parametrus puslapio parengties dialogo langelyje ir **spausdintuvo** parametrus spausdintuvo dialogo langelyje. Priešingu atveju duomenys gali būti atspausdinti neteisingai. Daugiau detalių ieškokite Žinyr

Baigę įdiegimą Žinyne ieškokite detalesnės informacijos apie tai, kaip spausdinti iš jūsų kompiuterio pirmajį kartą. Kompaktiniame diskė yra "EPSON PhotoQuicker".

"EPSON PhotoQuicker" yra puiki ir lengvai naudojama programa, turinti įvairiausių savybių, padedančių sukurti nuostabias nuotraukas. Ji taip pat įgalina sukurti nuotraukas be kraštų.

Programa "EPSON PhotoQuicker" nesuderinta su "Windows NT 4.0". Norėdami sužinoti daugiau detalių du kartus spragtelėkite "ESC86" programinės įrangos žinyno piktogramą darbastalyje ir atsidarykite "Photo Print Software Setup" (nuotraukų spausdinimo programinės irangos parengti)

## Popieriaus įdėjimas

![](_page_0_Picture_88.jpeg)

Norėdami sureguliuoti kairijį kraštų ribotuvą, laikykite nuleistą užrakto svirtį ir pristumkite ribotuvą prie popier

Žinyne yra detali informacija apie spausdinimą iš kompiuterio, spausdintuvo priežiūrą, problemų sprendimą ir saugumą. Norėdami peržiūrėti Žinyną, du kartus spragtelėkite "ESC86 Reference Guide" (žinyno) piktogramą darbastalyje.

"Windows" aplinkoje taip pat galite atsidaryti Žinyną per "Start" (pradėti) meniu. Norėdami tai padaryti spragtelėkite "Start" (pradėti), nueikite ant "All Programs" (visos programos) "Windows XP" arba "Programs" (programos) "Windows Me", 98, 95, 2000 ar "NT 4.0" aplinkoje, nueikite ant "ÉPSON", tada pasirinkite "ESC86 Reference Guide" (žinynas).

## Saugumo instrukcijos

- Kaip elgtis su rašalo kasetėmis

- Kaip elgtis su rašalo kasetėmis
  Rašalo kasetį laikykite vaikam neprieinamose vietose. Vaikams neleiskite gerti iš kasetės ar kitaip netinkamai elgtis su kasete.
  Rašalo kasečių paketus atidarykite tik visai prieš jas įdėdami.
  Prieš atidarydami įpakavimą naują rašalo kasetę papurtykite keturis ar penkis kartus.
  Nekratykite rašalo kasečių atidarę įpakavimą; dėl to gali ištekėti rašalas.
  Išimant kasetę iš įpakavimo pasistenkite nenulauži rašalo kasetės šonuose esančių kabliukų.
  Atsargiai eliktiės su panaudotomis rašalo kasetėmis, nes prie rašalo teikimo angos gali būti likę šiek tiek rašalo. Jeigu rašalas patenka ant jūsų odos, ra vietą nusiplaukite su vandeniu. Jeigu vašalas patenka į akis, nedelsiant jas praplaukite su vandeniu. Jeigu kruopščiai praplovus akis diskomfortas arba regėjimo problemos neišnyksta, kreipkitės į gydytoją.
  Nenuimkite ar nenuplėškite ant kasetės šone.
  Ant rašalo kasetė sesnčiome IC gnybte yra įvairios su kasete susijusios informacijos, tokios kaip likęs rašalo kiekis, todėl rašalo kasetę galima nevaržomai išimi ir vėl ją idėt. Tačiau kiekvieną kartą įdedant rašalo kasetę, sunaudojamas tam tikras rašalo kiekis, nes spausdintuvas automatiškai atlieka patikimumo patikinimą.
  Rašalo kasetę laikyklate etiketę į viršų. Nelaikykite kasetės viršutine puse žemyn.

- Rasalo kasetę lakykle elukter į viisų, vielakykle kasetes viisuurie puse žernyli.
   Kaip naudoti spausdintuvą
   Spausdinimo metu nekiškite rankos į spausdintuvo ari relieskite rašalo kasetės.
   Neužblokuokite ir neuždenkite spausdintuvo.
   Išjunkite spausdintuvą ir kreipkitės į kvalifikuotą aptarnavimo tarnybos personalą šiais atvejais: Kai sugedo elektros laidas arba jungiklis; į spausdintuvo.
   Į spausdintuva normaliai neveikia arba dirba ne taip.
   Į spausdintuve esančias skyles nieko nekiškite.
   Ant spausdintuvo stenkitės neispilto jokio skysčio.
- Ànt spausdintuvo stenkités neišpilto jokio skysčio.
   Palikite rašalo kasetes idėtas. Jeigu kasetes išimsite spausdinimo galvutė gali dehidruoti ir tai gali sutrukdyti spausdintuvui spausdinti.

![](_page_1_Picture_1.jpeg)

**EPSON** 

**Eesti** 

## 1 Lahtipakkimine

1. Võtke kasti sisu kastist välja. Eemaldage printerist kõik lindid ja pakkematerjalid. Ärge puudutage printeri sees olevat lintkaablit.

![](_page_1_Figure_4.jpeg)

## **Tindikassettide paigaldamine**

1. Printeri sisselülitamiseks vajutage toitenuppu 心.

![](_page_1_Picture_7.jpeg)

Enne pakendi avamist raputage tindikassetti neli-viis korda ja võtke kassetid kaitsekottidest välja.

![](_page_1_Picture_9.jpeg)

Paigaldage tindikassetid, nagu allpool näidatud. 3.

![](_page_1_Picture_11.jpeg)

![](_page_1_Picture_12.jpeg)

![](_page_1_Picture_13.jpeg)

![](_page_1_Picture_14.jpeg)

Ettevaatust:

olevat haaki

![](_page_1_Picture_15.jpeg)

Tindikasseti kaitsekotist väljavõtmisel jälgige, et te ei murraks tindikasseti küljel

D Ärge raputage tindikassetti pärast kotist väljavõtmist; see võib leket põhjustada.

Ärge eemaldage ega rebige kassetilt silti; see võib leket põhjustada.

![](_page_1_Picture_16.jpeg)

Ettevaatust:

- 🗅 Suruge tindikassetti alla, kuni see paika klõpsatab
- Ärge liigutage trükipead käega; sellega võite printerit kahjustada.
- Dependent Paberit tohib sisse laadida alles siis, kui tindiga täitmine on lõppenud

Märkus.

Paigaldage kõik tindikassetid. Printer töötab vaid siis, kui kõik tindikassetid on õigesti paigaldatud

### 4. Vajutage tindinuppu 0.

Printer alustab tindiga täitmist. Sellele kulub ligikaudu üks minut. Täitmise ajal kostub printerist mitmesuguseid mehaanilisi helisid. See on normaalne. Kui roheline tuli lõpetab vilkumise, on tindiga täitmine lõpule jõudnud.

![](_page_1_Picture_25.jpeg)

![](_page_1_Picture_26.jpeg)

Ärge lülitage printerit välja tindiga täitmise aial.

Märkus Printeriga kaasa pandud tindikassetid kasutatakse algse seadistamise käigus osaliselt ära. Kvaliteetsete väljatrükkide saamiseks täidetakse printeri trükipea täielikult tindiga. Selle ühekordse protsessi käigus tarbitakse teataval määral tinti, kuid järgmised kassettide komplektid kestavad kogu oma ettenähtud kasutusea.

Autoriõigus kaitstud. Ühtki käesoleva trükise osa ei tohi paljundada, salvestada otsingusüsteemis ega edastada üheski vormis ega ühelgi viisil mehaaniliselt, fotokopeerimise, salvestamise ega muul teel ilma firma Seiko Epson Corporation eelneva kirjaliku loata. Selles esitatud teave on mõeldud kasutamiseks ainult selle Epsoni printeriga. Epson ei vastuta selle teabe kasutamise eest teiste printerite suhtes. SEIKO EPSON CORPORATION ega selle sidusettevõtted ei vastuta käesoleva toote ostja ega kolmandate isikute ees ostjal või kolmandatel isikutel käesoleva tootega juhtunud õnnetuse, selle väära kasutamise või kuritarvitamise või loata muudatuste või remondi ega (välja arvatud USAs) firma Seiko Epson Corporation kasutus- ja hooldusjuhiste täpselt mittejärgimise tagajärjel tekkinud kahju või kulude eest.

Seiko Epson Corporation ei vastuta kahjude ega probleemide eest, mis tulenevad lisaseadmete või kulumaterjalide kasutamisest, mida Seiko Epson Corporation ei ole tunnistanud Epsoni originaaltoodeteks ega Epsoni poolt heakskiidetud toodeteks. Seiko Epson Corporation ei vastuta elektromagnetilisest interferentsist põhjustatud kahju eest, mis tuleneb liidesekaablite kasutamisest, mida Seiko Epson Corporation ei ole tunnistanud Epsoni poolt heakskiidetud toodeteks. EPSON on Seiko Epson Corporationi registreeritud kaubamärk ja EPSON Stylus selle kaubamärk. Microsoft ia Windows on Microsoft Corporationi registreeritud kaubamärgid

Apple ja Macintosh on firma Apple Computer, Inc. registreeritud kaubamärgid

Üldine märkus: Muid siin kasutatud tootenimesid on kasutatud ainult tuvastamise otstarbel ning need võivad olla oma omanike kaubamärgid. EPSON ei pretendeeri õigustele nende märkide suhtes.

2. Kinnitage paberitugi ja ühendage printeri pistik kontakti.

![](_page_1_Figure_34.jpeg)

USB

![](_page_1_Picture_36.jpeg)

Paralleel

![](_page_1_Picture_38.jpeg)

![](_page_1_Picture_39.jpeg)

![](_page_1_Picture_40.jpeg)

![](_page_1_Picture_41.jpeg)

![](_page_1_Picture_43.jpeg)

![](_page_1_Picture_44.jpeg)

Windowsis võite avada juhendi Reference Guide (Teatmik) ka Start-menüü kaudu. Selleks klõpsake Start, osutage Windows XP-s valikule All Programs (Kõik programmid) või Windows Me, 98, 95, 2000 või NT 4.0 puhul valikule Programs (Programmid), osutage valikule EPSON ja valige siis ESC86 Reference Guide (ESC86 teatmik).

| Pri | nteri seadistan                                                                                                    |
|-----|----------------------------------------------------------------------------------------------------|
| Pr  | interile koh                                                                                                    |
|     | Vältige kohti,                                                                                                    |
|     | valgusallikate                                                                                                    |
|     | Vältige tolmus                                                                                                    |
|     | Jätke printeri                                                                                                    |
|     | Paigutage pri                                                                                                    |
|     | Paigutage prir                                                                                                    |
|     | ja seina vahel                                                                                                    |
|     | Printeri hoidm                                                                                                    |
| Ξ.  | 14 IIII                                                                                                    |
| 10  | ditealiika va                                                                                                    |
|     | Kasutage aini                                                                                                    |
|     | Kasutage aini<br>Kasutage aini                                                                                                    |
|     | Kasutage ainu<br>Kasutage ainu<br>Kasutage ainu<br>Seadme toite                                                                                                    |
|     | Kasutage ainu<br>Kasutage ainu<br>Seadme toitel<br>Veenduge, et                                                                                                    |
|     | Kasutage ainu<br>Kasutage ainu<br>Seadme toitel<br>Veenduge, et<br>Ärge kasutage                                                                                         |
|     | Kasutage ainu<br>Kasutage ainu<br>Seadme toitel<br>Veenduge, et<br>Ärge kasutage<br>Kui kasutate p                                                                       |
|     | Kasutage aint<br>Kasutage aint<br>Kasutage aint<br>Seadme toitel<br>Veenduge, et<br>Ärge kasutage<br>Kui kasutate p<br>pikendusjuhtr                                     |
|     | Kasutage aini<br>Kasutage aini<br>Kasutage aini<br>Seadme toitel<br>Veenduge, et<br>Ärge kasutagi<br>Kui kasutate p<br>pikendusjuhtri<br>voolutugevusi                   |
|     | A soutage ainin<br>Kasutage ainin<br>Seadme toitel<br>Veenduge, et<br>Ärge kasutage<br>Kui kasutate p<br>pikendusjuhtm<br>voolutugevusi<br>Kui kavatsete                 |
|     | Kasutage ainu<br>Kasutage ainu<br>Seadme toitel<br>Veenduge, et<br>Ärge kasutage<br>Kui kasutate p<br>pikendusjuhtm<br>voolutugevusi<br>Kui kavatsete<br>liigvoolu eest. |
|     | Kasutage ainu<br>Kasutage ainu<br>Seadme toiteł<br>Veenduge, et<br>Årge kasutage<br>Kui kasutate p<br>pikendusjuhtn<br>voolutugevusi<br>Kui kavatsete<br>liigvoolu eest. |

#### Hoiatused, ettevaatusabinõud ja märkused

Hoiatusi tuleb hoolikalt järgida kehavigastuste vältimiseks

Ettevaatusabinõusid tuleb järgida seadmete vigastamise vältimiseks.

## **3** Printeri tarkvara installeerimine

1. Vajutage printeri väljalülitamiseks toitenuppu (). Roheline tuli kustub.

![](_page_1_Picture_54.jpeg)

2. Ühendage printer ja arvuti USB- või paralleelkaabliga ja sisestage printeri tarkvaraga CD CD-ROM-draivi.

![](_page_1_Figure_56.jpeg)

### 3. Installeerige printeri tarkvara.

Kui ilmub valikuaken, valige oma riik või asukoha piirkond. Seejärel klõpsake või topeltklõpsake jätkamiseks punase ringiga ümbritsetud piirkondi, kui ei ole teisiti

Ettevaatust:

Enne printeri tarkvara installeerimist lülitage kõik viirusetõrjeprogrammid välja.

Märkus: Kui ilmub keele valiku aken, valige soovitud keel.

#### Windowsi puhul

Kui installeri dialoogiboks ei ilmu, topeltklõpsake CD-ROM-il EPSETUP.EXE.

### Mac OS 9 puhul

![](_page_1_Figure_65.jpeg)

![](_page_1_Picture_66.jpeg)

#### Mac OS X puhul

D See tarkvara ei toeta Mac OS X UNIX-failisüsteemi (UFS). Installeerige tarkvara kettale või sektsiooni, milles UFS-i ei kasutata.

- See seade ei toeta Mac OS X Classic keskkonda
- 1. Avage kaust 📁 Mac OS X ja topeltklõpsake ikooni EPSON. Kui ilmub dialoogiboks Authorization (Autoriseerimine) (Mac OS 10.1.x puhul klõpsake ikooni (), sisestage salasõna või -sõnad ja klõpsake siis OK (Nõus). Tarkvara installeerimiseks järgige ekraanile ilmuvaid juhiseid.
- Pärast tarkvara installeerimist ja arvuti taaskäivitamist vajutage printeri 3. sisselülitamiseks nuppu 😃.
- 4. Avage kõvakettal kaust 🕖 Applications (Rakendused), avage kaust 📁 Utilities (Utiliidid) ja klõpsake ikooni 🚔 Print Center (Printimiskeskus). Klõpsake dialoogiboksis Printer List (Printerite nimekiri) ikooni Add (Lisa) (Mac OS 10.1.x puhul klõpsake Add Printer (Lisa printer)).
- 5. Valige hüpikmenüüst EPSON USB. Valige nimekirjast Product (Toode) SC86 Series (USB) ja valige siis hüpikmenüüst Page Setup (Lehekülje vorming) All (Kõik). Klõpsake Add (Lisa).
- Veenduge, et Printer List (printerite nimekiri) 6. sisaldaks printeri (veerise tüüpi) suvandeid, nagu allpool näidatud. Lähemalt vt Reference Guide (Teatmik) printeri tarkvaraga CD-ROM-ilt.
- 7. Sulgege dialoogiboks Printer List (Printerite nimekiri).

Märkus: Printimisel jälgige, et säte **Format for** (Vorming millele) dialoogiboksis Page Setup (Lehekülje vorming) ja säte **Printer** dialoogiboksis Print (Prindi) oleksid omavahel vastavuses. Muidu ei tarvitse printer andmeid õigesti välja printida. Vt lähemalt juhendist Reference Guide (Teatmik).

Add Delete Configure

Kui installeerimine on lõppenud, vt juhendist Reference Guide (Teatmik) lähemalt, kuidas arvutist esmakordselt printida. CD-ROM-il sisaldub ka EPSON PhotoQuicker

EPSON PhotoQuicker on lihtne ja paljude funktsioonidega programm, mis aitab luua suurepäraseid fotosid. See võimaldab luua ka servata fotosid. EPSON PhotoQuicker ei ole saadaval operatsioonisüsteemile Windows NT 4.0. Lähemalt lugemiseks topeltklõpsake töölaual ikooni ESC86 Software Guide (ESC86 tarkvara juhend), et avada Photo Print Software Setup (Fotode printimise tarkvara seadistus).

## **Paberi laadimine**

![](_page_1_Picture_80.jpeg)

#### Märkus.

Vasaku servajuhiku seadmiseks hoidke lukustushoob all ja libistage juhik vastu paberipakki.

## **5** Juhendi Reference Guide (Teatmik) lugemine

Juhend Reference Guide (Teatmik) sisaldab üksikasjalikku teavet arvutist printimise, printeri hoolduse, probleemide lahendamise ja ohutusnõuete kohta.

Juhendi Reference Guide (Teatmik) avamiseks topeltklõpsake töölaual ikooni ESC86 Reference Guide (ESC86 teatmik).

## Ohutusjuhised

nisel ja kasutamisel lugege läbi kõik käesolevas lõigus antud juhised

- ha valimisel kus on kiireid temperatuuri ja õhu niiskusesisalduse muutusi. Hoidke printer eemal ka otseset päikesevalgusest, tugevatest est ning soojusallikatest.
- seid, löögi- ja vibratsiooniohtlikke kohti.

- Iselo, loogi ja vuorasuonavataise koitu. i ümber piisavalt ruumi ventilatsiooniks. rinter seinakontakti lähedale, millest pistikut saab kergesti välja tõmmata. rinter tasasele kindlale pinnale, mis on igas suunas printeri põhjast laiem. Kui paigutate printeri seina äärde, jätke printeri tagakülje ele rohkem kui 10 cm ruumi. Kaldasendis printer õigesti ei tööta. nisel või transportimisel ärge seda kallutage, ärge pange seda külili ega alaspidi. Muidu võib kassetist tinti lekkida. alimisel
- nult sellist tüüpi toiteallikat, nagu on printeri sildile märgitud. nult seadmega kaasa antud toitekaablit. Muu kaabii kasutamine võib põhjustada tuleohtu või elektrilöögi ohtu. ekaabel on mõeldud kasutamiseks anult selle seadmega. Kasutamine muu seadmega võib põhjustada tuleohtu v et teie vahelduvvoolu toitekaabel vastaks kehtivatele kohalikele ohutusnõuetele. ntu või elektrilöögi ohtu
- ge vigastatud ega narmendavat toitekaablit. printeriga pikendusjuhet, veenduge, et kõigi pikendusjuhtmega ühendatud seadmete voolutugevus kokku ei ületaks
- ne voolutugevust. Samuti kontrollige, et kõigi seinakontakti ühendatud seadmete voolutugevus kokku ei ületaks seinakontakt
- xasutada printerit Saksamaal, peab hoone paigaldisel olema 10 või 16 A kaitse, mis kaitseks printerit piisavalt lühiühenduste ja

#### Tindikassettide käsitsemisel

- Tindikassettide käsitsemisel
  Hoidke tindikasseti pakend alles vahetult enne kasseti paigaldamist.
  Enne pakendi avamist raputage uut tindikassetti neli-viis korda.
  Ärge raputage tindikasseti pakend alles vahetult enne kasseti paigaldamist.
  Enne pakendi avamist sevä vanti tindikassetti päigaldamist.
  Jälgige, et te ei murraks kassetti pakendi avamist; see võib leket põhjustada.
  Jälgige, et te ei murraks kassetti pakendi avamist; see võib leket põhjustada.
  Olge ettevaatlik kasutatud tindikassetti päkendist välja võttes kasseti küljel olevaid haake.
  Olge ettevaatlik kasutatud tindikassetti käsitsemisel, sest nende tindiväljumisava ümber võib olla tindijääke. Kui tinti satub nahale, peske nahappiirkonda hoolikalt seebi ja veega. Kui tinti satub silma, loputage silmi kohe veega. Kui ebamugavustunne või nägemisprobleemid püsivad ka pärast põhjalikku loputamist, pöörduge kohe arsti poole.
  Årge eunaldage ega rebige kasseti silti; see võib leket põhjustada.
  Ärge puudutage rohelist kiipi kasseti küljel.
  Selle tindikasseti küljis kasseti küljel.
  Selle tindikasseti küljis lasseti küljel.
  Selle tindikasseti küljis lasseti kägi spannakse, tarbitakse veidi tinti, sest printer kontrollib automaatselt selle töökindlust.
  Hoidke tindikassetti sil ülespidi. Ärge hoidke kassetti alaspidi. Printeri kasutamisel

- Arge pistke printimise ajal kätt printerisse ega puudutage tindikassette.
   Arge pistke printimise ajal kätt printerisse ega puudutage tindikassette.
   Arge pistke kinni ega ummistage printeri ventilatsiooni- ega muid avasid.
   Arge pistke printeri ise teenindada.
   Järgmistel juhtudel võtke printeri seinakontaktist välja ja andke see teenindada kvalifitseeritud teenindustöötajatele:
   Toitekaabel või pistik on vigastatud; printerise on sattunud vedelikku; printer on maha kukkunud või on selle korpus vigastatud; printer ei tööta
   normaalselt või on selle tööomadused selgelt muutunud.
   Arge pistke esemeid printeri piludesse.
   Arge valdage printeri peale vedelikku.
- Ärge valage printeri peale vedelikku. Jätke tindikassetid printerisse. Kassettide väljavõtmisel võib trükipea kuivada ja printer enam ei tööta

Autoriõigus© 2004 SEIKO EPSON CORPORATION, Nagano, Jaapan

![](_page_1_Picture_111.jpeg)